## Setup email na Apple iPhone, iPod Touch i slični uređaji

- 1. Settings
- 2. Mail, Contacts, Calendars
- 3. Add Account...
- 4. Other
- 5. Add Mail Account
- 6. Podešavanja po sledećoj tabeli:

| Account Information             |                             |                                                 |                            |                                                                                                    |  |  |  |  |  |  |
|---------------------------------|-----------------------------|-------------------------------------------------|----------------------------|----------------------------------------------------------------------------------------------------|--|--|--|--|--|--|
| Questions                       | Answers                     |                                                 |                            | Notes                                                                                                    |  |  |  |  |  |  |
| Name:                           | Petar Petrovic              |                                                 |                            |                                                                                                    |  |  |  |  |  |  |
| Address:                        | pero@afrodita.rcub.bg.ac.rs |                                                 | b.bg.ac.rs                 | vaš email                                                                                                    |  |  |  |  |  |  |
| Password:                       | *****                       |                                                 |                            | ukucate vašu lozinku                                                                                                    |  |  |  |  |  |  |
| Description:                    | Afrodita mail               |                                                 |                            |                                                                                                    |  |  |  |  |  |  |
| Incoming (IMAP/POP) Mail Server |                             |                                                 |                            |                                                                                                    |  |  |  |  |  |  |
| Questions                       | Questions                   |                                                 | swers                      | Notes                                                                                                    |  |  |  |  |  |  |
| Account t                       | ype:                        | POP [x                                          | ] IMAP[                    | POP je ono što vi treba da izaberete                                                                                                    |  |  |  |  |  |  |
| Host Name:                      | Host Name:                  |                                                 | .bg.ac.rs                  |                                                                                                    |  |  |  |  |  |  |
| User Name:                      | User Name:                  |                                                 | ro ili<br>ta.rcub.bg.ac.rs | probate samo deo ispred @ u vasem emailu,<br>ako ne prihvata morate uneti kompletnu email<br>adresu (npr. <u>pero</u> @afrodita.rcub.bg.ac.rs) |  |  |  |  |  |  |
| Password:                       | Password:                   |                                                 |                            | vaša lozinka (ista kako i gore)                                                                                                    |  |  |  |  |  |  |
| Outgoing (SMTP) Mail Server     |                             |                                                 |                            |                                                                                                    |  |  |  |  |  |  |
| Questions                       | Answers                     |                                                 | /ers                       | Notes                                                                                                    |  |  |  |  |  |  |
| Host Name:                      |                             | afrodita.rcub.bg.ac.rs                          |                            |                                                                                                    |  |  |  |  |  |  |
| User Name:                      |                             | pero ili<br><u>pero</u> @afrodita.rcub.bg.ac.rs |                            | probate samo deo ispred @ u vasem emailu, ako<br>ne prihvata morate uneti kompletnu email adresu<br>(npr. <u>pero</u> @afrodita.rcub.bg.ac.rs) |  |  |  |  |  |  |
| Password:                       |                             | ********                                        |                            | vaša lozinka (ista kako i gore)                                                                                                    |  |  |  |  |  |  |

Dodatna podešavanja:

- 7. Settings
- 8. Mail, Contacts, Calendars
- 9. Izaberete upravo formirani "account"
- 10. Advanced
- 11. Podesite "Incoming Settings" prema slici, jedini parametar koji možda želite promeniti u odnosu na ponuđeno je "Delete from server". Naime sa ovakvim podešavanjem kopija maila ostaje na vašem serveru, što morate da imate na umu da vam se ne prepuni Inbox na serveru, a s druge strane vam omogućava da te mailove kasnije skinete u svoj npr. Outlook na računaru (gde naravno **nemate** uključenu opciju "Leave a copy of messages on server"):

| beletea Messages  | 3                |
|-------------------|------------------|
| Remove            | After one week > |
| Incoming Setting  | S                |
| Use SSL           | ON               |
| Authentication    | Password >       |
| Delete from serve | r Never >        |
| Server Port 995   |                  |

12. Podesiti u "Outgoing Mail Server" prema slici, parametri Hostname, User Name i Password su već uneti u prethodnim dialozima (podaci koji se pojavljuju na donjoj slici za te parametre su iz nekog drugog primera podešavanja i nisu primer vašeg podešavanja):

|             | manadusinp.com    | _        | - |
|-------------|-------------------|----------|---|
| Server      |                   | ON       |   |
| Outgoing M  | lail Server       |          |   |
| Host Name   | mail.authsmtp.com |          |   |
| User Name   | username          |          |   |
| Password    | •••••             |          |   |
| Use SSL     |                   | ON       | 1 |
| Authenticat | ion               | Password | > |
| Server Port | 597               |          |   |

Ostali parametri su kao na gornjoj slici:

Use SSL: ON ,

## Authentication: Password ,

Server Port: **587** (ako ne radi slanje maila onda promenite na **25**). Ako ovi parametri nisu ovako podešeni, kliknete na taj parametar i izaberete ili unesete gornje boldovane vrednosti.